## Huawei B315 juhend

1. Ruuteri kasutajaliidesesse logimine.

Ühenda ruuter LAN kaabli või WiFi võrgu abil (WiFi puhul kasuta WEP või WPA võtit mis on ruuteri põhja all). Ava brauser ning aadressiribale sisesta **192.168.8.1** algseaded sisselogimisel on USERNAME: **admin** / PASSWORD: **admin** 

Peale mida kasutajaliides palub algse parooli ära muuta.

| WAWEI                                                                                                    | English                         | → Help Log In<br>attil 13 💭 | ¥  = 12 €3 |
|----------------------------------------------------------------------------------------------------|---------------------------------|-----------------------------|------------|
| Home Statistics SMS Update Settings                                                                                      | More                            |                             |            |
| Oxick Setup         Configure           Dial-op         O           Ethernet         O           WLAN         Uter name. | Profile Settings                | Step 1 of 3                 |            |
| Security O Password<br>System O APN                                                                                      |                                 |                             |            |
|                                                                                                    | New Profil                      | a Not                       |            |
| Log In<br>User name:<br>john<br>Passeord:<br>****                                                                        |                                 |                             |            |
| Privacy Policy 000-20                                                                                                    | 5 HUAWEI TECHNOLOGIES CO., LTD. | Copyright Notice            |            |
|                                                                                                    |                                 |                             |            |
|                                                                                                    |                                 |                             |            |

 Ruuterisse sisse logimisel avaneb kohe kiirseadistus (Quick Setup). Tehase poolt on juba Elisa seaded sisestatud ja midagi muuta ei ole vaja v.a. kui kasutad staatilise IP teenust, sel juhul tuleb luua uus profiil (NEW PROFILE) kus APN: static

| моске влаковала 🔷 т                      |                   |           |                                |                            |                |                         |  |     |     |     | ^     |
|------------------------------------------|-------------------|-----------|--------------------------------|----------------------------|----------------|-------------------------|--|-----|-----|-----|-------|
| ← → Ŏ   192.168.8.1/html/quicksetup.html |                   |           |                                |                            |                |                         |  | 1 ☆ | = ( | a 0 | · ··· |
|                                          |                   |           |                                |                            | English $\vee$ | Help admin Log Out      |  |     |     |     |       |
|                                          |                   |           |                                |                            |                | ati 🕂 💷                 |  |     |     |     |       |
|                                          | Home Statistics S | MS Update | e i <mark>Settings</mark> i Mo | re I                       |                |                         |  |     |     |     |       |
|                                          | Quick Setup       | 0         | onfigure Profi                 | le Settings                |                | Shee 1 of 1             |  |     |     |     |       |
|                                          | Dial-up           | 0         | oningure Pron                  | ie oetangs                 |                | allep 1 01 0            |  |     |     |     |       |
|                                          | Ethernet          | 0         | Profile name:                  | elisa EE internet(default) | ~              |                         |  |     |     |     |       |
|                                          | WLAN              | 0         | User name:                     |                            |                |                         |  |     |     |     |       |
|                                          | Security          | 0         | Password                       |                            |                |                         |  |     |     |     |       |
|                                          | System            | 0         | APN:                           | internet                   |                |                         |  |     |     |     |       |
|                                          |                   |           |                                |                            | Name Orofile   | Mart                    |  |     |     |     |       |
|                                          |                   |           |                                |                            | New Product    | No. of Concession, Name |  |     |     |     |       |
|                                          |                   |           |                                |                            |                |                         |  |     |     |     |       |
|                                          |                   |           |                                |                            |                |                         |  |     |     |     |       |
|                                          |                   |           |                                |                            |                |                         |  |     |     |     |       |
|                                          |                   |           |                                |                            |                |                         |  |     |     |     |       |
|                                          |                   |           |                                |                            |                |                         |  |     |     |     |       |
|                                          |                   |           |                                |                            |                |                         |  |     |     |     |       |
|                                          |                   |           |                                |                            |                |                         |  |     |     |     |       |
|                                          | Privacy Policy    |           | 🙌 (C) 2005-2015 HUAV           | EI TECHNOLOGIES CO., LTD.  |                | Copyright Notice        |  |     |     |     |       |
|                                          |                   |           |                                |                            |                |                         |  |     |     |     |       |
|                                          |                   |           |                                |                            |                |                         |  |     |     |     |       |
|                                          |                   |           |                                |                            |                |                         |  |     |     |     |       |
|                                          |                   |           |                                |                            |                |                         |  |     |     |     |       |
|                                          |                   |           |                                |                            |                |                         |  |     |     |     |       |
|                                          |                   |           |                                |                            |                |                         |  |     |     |     |       |
|                                          |                   |           |                                |                            |                |                         |  |     |     |     |       |
|                                          |                   |           |                                |                            |                |                         |  |     |     |     |       |
|                                          |                   |           |                                |                            |                |                         |  |     |     |     |       |
|                                          |                   |           |                                |                            |                |                         |  |     |     |     |       |
|                                          |                   |           |                                |                            |                |                         |  |     | _   |     |       |

Mobiilse interneti puhul jäta CONNECTION MODE: Auto reziimile

| MODINE BIOJACCIARD ∧ T<br>← → ◯   192.168.8.1/html/quidksetup.html |                        |                                |                                         |                      | 0 <b>x</b> | = | - | ۵<br> |
|--------------------------------------------------------------------|------------------------|--------------------------------|-----------------------------------------|----------------------|------------|---|---|-------|
|                                                                    | 👐 HUAWEI               |                                | English                                 | → Help admin Log Out |            |   |   | 9     |
|                                                                    | Home Statistics SMS    | S Update Settings More         |                                         |                      |            |   |   |       |
|                                                                    | Quick Setup            | Configure Etherne              | et Settings                             | Step 2 of 3          |            |   |   |       |
|                                                                    | Ethernet 0             | Note: If your product does     | not have an Ethernet port, you need a U | ISB-LAN adapter.     |            |   |   |       |
|                                                                    | WLAN C                 | Connection mode:               | Auto<br>ERRAE a Damanic IR              | 1                    |            |   |   |       |
|                                                                    | Security C<br>System C | The system chooses the best of | pppe<br>Dynamic IP<br>Static IP         |                      |            |   |   |       |
|                                                                    |                        | Uter name:<br>Password         | LAN only                                |                      |            |   |   |       |
|                                                                    |                        |                                |                                         | Back Next            |            |   |   |       |
|                                                                    |                        |                                |                                         |                      |            |   |   |       |
|                                                                    | Privacy Policy         | 🛻 (C) 2006-2015 HUAWEI TE      | CHNOLOGIES CO., LTD.                    | Copyright Notice     |            |   |   |       |
|                                                                    |                        |                                |                                         |                      |            |   |   |       |
|                                                                    |                        |                                |                                         |                      |            |   |   |       |
|                                                                    |                        |                                |                                         |                      |            |   |   |       |
|                                                                    |                        |                                |                                         |                      |            |   |   |       |
|                                                                    |                        |                                |                                         |                      |            |   |   |       |

3. Järgnevas aknas on võimalik muuta WiFi võrgu nime ja parooli. (Kasutades seadistamisel WiFi ühendust, logib ruuter sind välja. Pead uue nimega Wifi võrguga ühendama)

| Mocke projectional A                     |                     |                                                                     |                      |     | _   | U |  |
|------------------------------------------|---------------------|---------------------------------------------------------------------|----------------------|-----|-----|---|--|
| ← → Ŏ   192.168.8.1/html/quicksetup.html |                     |                                                                     |                      | □ ☆ | = ∅ | ۵ |  |
|                                          |                     | English                                                             | ✓ Help admin Log Out |     |     |   |  |
|                                          | SWE HUAWEI          |                                                                     | ati 🗱 🗇              |     |     |   |  |
|                                          | Home Statistics SMS | Update Settings More                                                |                      |     |     |   |  |
|                                          | Quick Setup         | Configure WLAN Settings                                             | Step 3 of 3          |     |     |   |  |
|                                          | Dial-up O           |                                                                     |                      |     |     |   |  |
|                                          | Ethernet O          | Name SSID (Service Set Identifier): Enter a character string, of up | to 32 characters in  |     |     |   |  |
|                                          | WLAN O              | length, as the name for your wireless local area network (WLAN).    |                      |     |     |   |  |
|                                          | Security O          | SSID: HUAWEI-B315-F9A2                                              |                      |     |     |   |  |
|                                          | System O            | WPA pre-shared key:                                                 |                      |     |     |   |  |
|                                          |                     |                                                                     |                      |     |     |   |  |
|                                          |                     |                                                                     | Back Finish          |     |     |   |  |
|                                          |                     |                                                                     |                      |     |     |   |  |
|                                          |                     |                                                                     |                      |     |     |   |  |
|                                          |                     |                                                                     |                      |     |     |   |  |
|                                          |                     |                                                                     |                      |     |     |   |  |
|                                          |                     |                                                                     |                      |     |     |   |  |
|                                          |                     |                                                                     |                      |     |     |   |  |
|                                          |                     |                                                                     |                      |     |     |   |  |
|                                          |                     |                                                                     |                      |     |     |   |  |
|                                          | Privacy Policy      | (C) 2006-2015 HUAWEI TECHNOLOGIES CO., LTD.                         | Copyright Notice     |     |     |   |  |
|                                          |                     |                                                                     |                      |     |     |   |  |
|                                          |                     |                                                                     |                      |     |     |   |  |
|                                          |                     |                                                                     |                      |     |     |   |  |
|                                          |                     |                                                                     |                      |     |     |   |  |
|                                          |                     |                                                                     |                      |     |     |   |  |
|                                          |                     |                                                                     |                      |     |     |   |  |
|                                          |                     |                                                                     |                      |     |     |   |  |
|                                          |                     |                                                                     |                      |     |     |   |  |
|                                          |                     |                                                                     |                      |     |     |   |  |
|                                          |                     |                                                                     |                      |     |     |   |  |

4. Kui kohe alguses ruuteri sisselogimise parooli ei muutnud, saad seda teha SETTINGS-SYSTEM-MODIFY PASSWORD

| toole broadband A                           |                     |                                     |                                       |                      |  |   |     |     | 2 |
|---------------------------------------------|---------------------|-------------------------------------|---------------------------------------|----------------------|--|---|-----|-----|---|
| → ()   192.168.8.1/html/modifypassword.html |                     |                                     |                                       |                      |  | ☆ | = 6 | 8 6 | Ô |
|                                             |                     |                                     | English                               | ✓ Help admin Log Out |  |   |     |     |   |
|                                             | S HUAWEI            |                                     |                                       | all 💷 🗆              |  |   |     |     |   |
|                                             | Home Statistics SMS | 6 Update <mark>Settings</mark> More | •                                     |                      |  |   |     |     |   |
|                                             | Quick Setup         | Modify Passwor                      | d                                     |                      |  |   |     |     |   |
|                                             | Dial-up C           |                                     |                                       |                      |  |   |     |     |   |
|                                             | Ethernet O          | Current password:                   |                                       |                      |  |   |     |     |   |
|                                             | WLAN C              | New password                        |                                       |                      |  |   |     |     |   |
|                                             | Security C          | Datament charaft                    | I can blockby blick                   |                      |  |   |     |     |   |
|                                             | System C            | )                                   | Low Model High                        |                      |  |   |     |     |   |
|                                             | Device Information  | Confirm password:                   |                                       |                      |  |   |     |     |   |
|                                             | Diagnosis           |                                     | Do not remind after login if password |                      |  |   |     |     |   |
|                                             | Restore Defaults    |                                     | strength is low                       |                      |  |   |     |     |   |
|                                             | Rebot               |                                     |                                       |                      |  |   |     |     |   |
|                                             |                     |                                     |                                       |                      |  |   |     |     |   |
|                                             | Privacy Policy      | 🐥 (C) 2005-2015 HUAWE               | TECHNOLOGIES CO., LTD.                | Copyright Notice     |  |   |     |     |   |
|                                             |                     |                                     |                                       |                      |  |   |     |     |   |
|                                             |                     |                                     |                                       |                      |  |   |     |     |   |
|                                             |                     |                                     |                                       |                      |  |   |     |     |   |
|                                             |                     |                                     |                                       |                      |  |   |     |     |   |

5. DLNA võimaluse aktiveerimine. MORE-DLNA menüüst valides **enabled** ning valid kas kausta või kõik failid (all)

| voore prozenna ∧ ⊤<br>← → O   192168.81/html/dra.html | 👐 HUAWEI                                                          | English → Help admin Log Out<br>attil 13 🕞                                                                                                    | □☆ = Z & … |
|-------------------------------------------------------|-------------------------------------------------------------------|----------------------------------------------------------------------------------------------------|------------|
|                                                       | Home Statistics SMS Upda<br>Samba Server<br>User Settings<br>CCDA | Alter Settings More  DLNA  D.344 statu:  E Enable O Daable  Devotory:  M  E Systemed Alt, all lites is the connected USB storage device will be shared  Asser  Asser |            |
|                                                       | Prinag Paley                                                      | C 2006-2015 HUM/ED TECHNOLOGIES CO., LTD. Copyright National                                                                                                    |            |
|                                                       |                                                                   |                                                                                                    |            |

6. Parema kiiruse saamiseks, soovitame teha lukustamist 4G'sse

|                   |          |     |        |                      |            | English V Help admin Log Out                                   |
|-------------------|----------|-----|--------|----------------------|------------|----------------------------------------------------------------|
| M 🎺               | AWEI     |     |        |                      |            | ati 🔃 💭                                                        |
| Home ⊨ Sta        | atistics | SMS | Update | Settings             | More       | I                                                              |
| Quick Setup       |          |     | Netw   | vork Set             | tinas      |                                                                |
| Dial-up           |          | 0   |        |                      |            |                                                                |
| Mobile Connection | n        |     | Netv   | work                 |            |                                                                |
| Profile Manageme  | ent      |     | Prefer | rred mode:           |            | 4G only                                                        |
| Network Settings  |          |     | Net    | work Coarel          |            | Recommend to select "Auto" if you don't know the network type. |
| Ethernet          |          | 0   | Netv   | work Search          | 1          | Auto Ad                                                        |
| NLAN              |          | 0   | Mode   |                      |            |                                                                |
| Security          |          | 0   |        |                      |            |                                                                |
| System            |          | 0   |        |                      |            | Apply                                                          |
|                   |          |     |        |                      |            |                                                                |
|                   |          |     |        |                      |            |                                                                |
|                   |          |     |        |                      |            |                                                                |
|                   |          |     |        |                      |            |                                                                |
|                   |          |     |        |                      |            |                                                                |
|                   |          |     |        |                      |            |                                                                |
|                   |          |     |        |                      |            |                                                                |
|                   |          |     |        |                      |            |                                                                |
| Privacy Policy    |          |     |        | <b>(</b> C) 2006-201 | 15 HUAWELT | TECHNOLOGIES CO LTD Convrint Notice                            |

## 7. PIN koodi maha võtmine (Elisa PIN kood - 1234).

- PIN operation "Disable"
- PIN code "1234"
- Vajutame "Apply"

| Quick Setup          |   | PIN Manageme        | nt        |       |
|----------------------|---|---------------------|-----------|-------|
| Dial-up              | 0 |                     |           |       |
| Ethernet             | 0 | PIN operation:      | Disable V |       |
| WLAN                 | 0 | PIN code:           | ••••      |       |
| Security             | 0 | Remaining attempts: | 3         |       |
| PIN Management       |   |                     |           |       |
| Firewall Switch      |   |                     |           |       |
| MAC Filter           |   |                     |           | Apply |
| LAN IP Filter        |   |                     |           |       |
| Virtual Server       |   |                     |           |       |
| Special Applications |   |                     |           |       |
| DMZ Settings         |   |                     |           |       |
| SIP ALG Settings     |   |                     |           |       |
| UPnP Settings        |   |                     |           |       |
| NAT Settings         |   |                     |           |       |
| Domain Name Filter   |   |                     |           |       |
| DDNS                 |   |                     |           |       |
| System               | 0 |                     |           |       |
| •                    |   |                     |           |       |